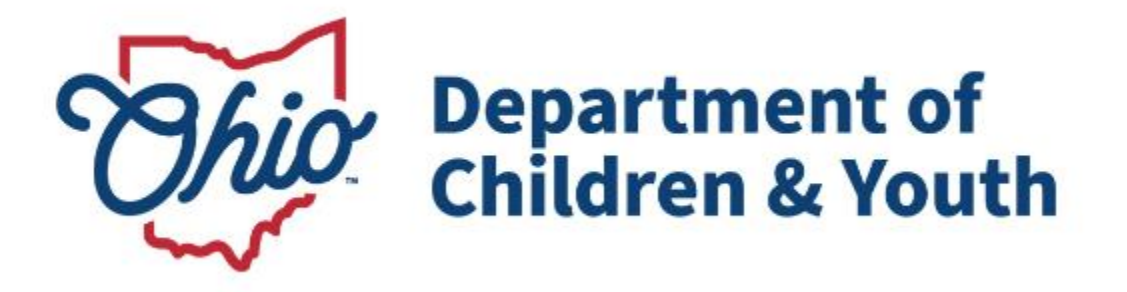

## **Knowledge Base Article**

## **Table of Contents**

| Overview                                                                                          | 3  |
|---------------------------------------------------------------------------------------------------|----|
| Creating a Family & Permanency Team                                                               | 5  |
| Quick View of Family & Permanency Team Members & Updating a Permanency<br>Team Members and Status | 8  |
| Generating a Family & Permanency Team Report                                                      | 10 |

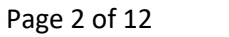

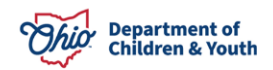

## **Overview**

This article provides step- by-step instruction for creating a Family & Permanency Team. Although the Family & Permanency Team record is required for youth placed into a Qualified Residential Treatment Provider (QRTP) Placement, the record can be created for any Active Case Participant in Ohio SACWIS.

**Note:** For a child in a Quality Residential Treatment Program (QRTP), the team must consist of appropriate biological/adoptive family members, relatives, non-relatives, and kin, as well as professionals who are a resource to the child and their family, including but not limited to, teachers, clergy, youth support persons, and/or medical or mental health providers who have treated the child.

A Family & Permanency Team is child specific and will display in all cases in which the child is a member. Within a Bridges Case or a Young Adult Services Case, record is view only, if one existed for the youth.

1. From the Ohio SACWIS home page, navigate to the **Case Overview** screen.

| Home                                                                                                    | Intake                                                                                    | Case                          | Provider                            | Financial | Administration            |
|----------------------------------------------------------------------------------------------------|-------------------------------------------------------------------------------------------|-------------------------------|-------------------------------------|-----------|---------------------------|
| Workload Court                                                                                              | Calendar Placement F                                                                      | Requests                      |                                     |           |                           |
| < >                                                                                                    |                                                                                           |                               |                                     |           |                           |
| <u>Case Overview</u> Activity Log Attorney Communication                                                    | CASE NAME / ID:<br>Sacwis, Susie / 123456                                                 |                               | <b>Ongoing</b><br>Open (04/04/2023) |           |                           |
| Intake List<br>Safety Assessment<br>Substance Abuse Screening                                               | ADDRESS:<br>123 Test Rd<br>Test Oh 12345                                                  | <b>\$</b>                     | CONTACT:                            |           |                           |
| Eorms/Notices<br>Category/Pathway, Switch<br>Safety, Plan<br>Actuarial Risk Assessment<br>Family Assessment | AGENCY:<br>Test County Children<br>PRIMARY WORKER:<br>Test Worker<br><u>Assign Worker</u> | Services Board                | SUPERVISOR(S):<br>Test Supervisor   |           |                           |
| Ongoing Case A/I<br>Specialized A/I Tool                                                                    | Case Actions                                                                              |                               |                                     |           |                           |
| Law Enforcement<br>Justification/Waiver                                                                     | View Case Information   01                                                                | inked Cases   Program Categor | ies.   <u>Case Status History</u>   |           |                           |
| Legal Actions<br>Legal Custody/Status                                                                       | Case members have u                                                                       | nspecified relationships.     |                                     |           |                           |
| <u>Living Arrangement /</u><br><u>Guardianship</u>                                                          | Action Items                                                                              | Case                          | Alerts                              | Dashboard | Assignments / Eligibility |
| Initial Removal Placement Request Child Leasting/ICCA                                                       | Result(s) 1 to 11 of 14 / Page 1 11/28/2023 <b>Q</b> Case F                               | of 1<br>Review due            |                                     |           | Actions                   |
| Residential Treatment                                                                                       | 01/09/2024 Previo                                                                         | usly Adopted value needs upda | ting                                |           | Actions                   |

2. Click, Child Location/ICCA in the navigation pane.

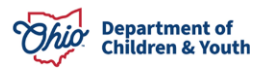

The Child Location tab screen appears.

3. Select the Family & Permanency Team tab.

| Substance Abuse Screening      | Child Location ICCA Family & Permanency Team | QRTP Assessment                                     |
|--------------------------------|----------------------------------------------|-----------------------------------------------------|
| Ongoing Case A/I               |                                              |                                                     |
| Specialized A/I Tool           | Child Location Records Filter Criteria       |                                                     |
| Law Enforcement                | Child Name:                                  | Date Ranne-                                         |
| Justification/Waiver           | ~                                            |                                                     |
| Case Services                  |                                              |                                                     |
| Legal Actions                  |                                              | From Begin Date To Begin Date                       |
| Legal Custody/Status           |                                              |                                                     |
| Living Arrangement /           | Status:                                      |                                                     |
| Guardianship                   | ~                                            |                                                     |
| Initial Removal                |                                              |                                                     |
| Potential Adoptive Families    |                                              |                                                     |
| Child Recruitment              | Include Created in Error                     | Include Historical                                  |
| Pre-Adoptive Staffing/Matching | Include Non-Custodial Parent                 | Include Child Location Records for Inactive Members |
| Conference                     |                                              |                                                     |
| Child Location/ICCA            |                                              |                                                     |

The Family & Permanency Team tab screen appears.

**Important:** When first navigating to this page; the Filter results is defaulted to **Active Case Members Under Age 22**. All active child(ren) case members will display on this page regardless of whether the child is in a QRTP placement setting. This functionality allows the flexibility for Team Planning and the creation of a Child's Family & Permanency Team prior to the child being placed in a QRTP Placement Setting; if applicable.

1. Click the edit link for the desired child.

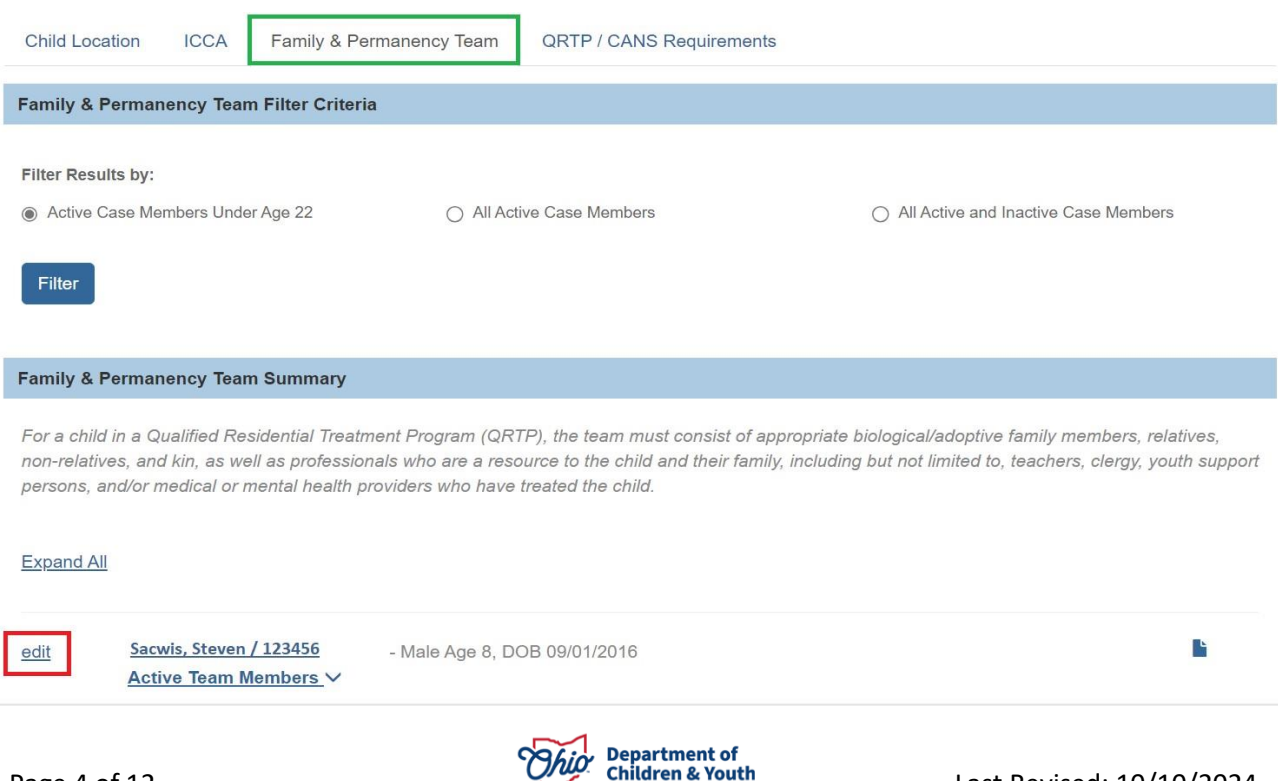

The Family & Permanency Team Members screen appears.

Upon initial access of this page, there will be no Active Permanency Team Members.

**Note:** The System will automatically list all active and inactive Case Members, Associated Persons, and Independent Living Contacts in this dropdown. The list will exclude the child in focus and exclude any persons already in the Family & Permanency Team List.

**Note:** To add persons to the child Permanency team that are not currently in the dropdown menu, search persons available in Ohio SACWIS. Please refer to the <u>Using</u> <u>Search Functionality</u> KBA, for additional details.

- 2. Select a name from the **Case Members / Associated Persons / Contacts** dropdown menu.
- 3. Click Add.

### OR,

4. Click Person Search.

| Permanency Team Members                                       |        |               |
|---------------------------------------------------------------|--------|---------------|
| Include Inactive                                              |        |               |
| No Permanency Team Members have been recorded for this child. |        |               |
| Case Members / Associated Persons / Contacts:                 |        |               |
| Oyl, Olive ~ Add                                              | ~ OR ~ | Person Search |
|                                                               |        |               |
|                                                               |        |               |
|                                                               |        |               |
|                                                               |        |               |
|                                                               |        |               |
|                                                               | Close  |               |

The Family & Permanency Team Member Details screen appears.

1. Make a section from the **Relationship to Youth** drop down menu.

| Family & Permanency Team Member Details           |   |  |
|---------------------------------------------------|---|--|
| Member Name:<br>Test Member, Name / 123455        |   |  |
| Relationship to Youth: *                          |   |  |
| Biological Sister                                 | ~ |  |
| Primary Address:<br>123 Test Rd, Test Oh<br>12345 |   |  |
| Contact:                                          |   |  |

- 2. Select from, **Do you want to make this person active in the Independent** Living Contact Directory?
- 3. If **Yes** is selected, check if either applies making Permanency Team Member as a **Permanent Adult Connection** or **Youth Support Person**.
  - A **Permanent Connection** is defined as having a relationship that is characterized by these five points: parenting, life-long intent, belonging, status, and unconditional commitment.
- 4. Select **Provide Support(s) of** (Optional)
- 5. Click Add
- 6. If Other is selected as Provide Support, then enter **Other Support** narrative.
- 7. Enter Other Information, Optional.
- 8. Click Save.

| Do you want to ma  | ake this person active in | n the Independent Living Con | tact Directory? |           |
|--------------------|---------------------------|------------------------------|-----------------|-----------|
| Yes ¥              |                           |                              |                 |           |
|                    |                           |                              |                 |           |
| Select if either a | pplies:                   |                              |                 |           |
| Permanent Adu      | Ilt Connection 🚯          |                              |                 |           |
| Youth Support      | Person 🚯                  |                              |                 |           |
|                    |                           |                              |                 |           |
| 1                  | Provide Support(s) of:    |                              |                 | Selected: |
|                    | Q                         | Add All                      | Add             | Remove    |

| Provide Support(s) of: |          |          | Selected: |            |   |  |
|------------------------|----------|----------|-----------|------------|---|--|
| Q                      | Add All  | Add      | Remove    | Remove All | Q |  |
| Church / Religious     | Friend   | <b>A</b> |           |            |   |  |
| Counseling Suppor      | t Person |          |           |            |   |  |
| Emergency Contac       | t Person |          |           |            |   |  |
| Housing                |          |          |           |            |   |  |
| Living Expenses        |          | U        |           |            |   |  |
| Mentorship             |          |          |           |            |   |  |
| Other                  |          |          |           |            |   |  |
| Duranida Dahmaittina   |          | *        |           |            |   |  |

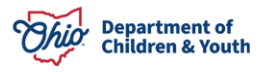

| Other Information: (expand full screen) |      |        |   |    |
|-----------------------------------------|------|--------|---|----|
|                                         |      |        |   |    |
|                                         |      |        |   |    |
|                                         |      |        |   |    |
| ✓ ABC 2000                              |      |        |   | li |
|                                         | Save | Cancel | · |    |

Important:

| Permanent Adult Connection | Displays when the Member is also in the Independent<br>Living Contact Directory for the child with a role of<br>Permanent Adult Connection. |
|----------------------------|----------------------------------------------------------------------------------------------------|
| Youth Support Person       | Displays when the Member is also in the Independent<br>Living Contact Directory for the child with a role of<br>Permanent Adult Connection. |

The Family & Permanency Team screen appears indicating your data has been saved.

| <ul> <li>Your data has been saved.</li> </ul>                        | ×                            |
|----------------------------------------------------------------------|------------------------------|
| CASE NAME / ID: Sacwis, Steven / 123456                              | Adoption / Open (04/03/2024) |
| CHILD NAME / ID: Sacwis, Steven / 123456                             | DOB: <b>09/01/2016</b>       |
| Family & Permanency Team Members                                     |                              |
| Include Inactive                                                     |                              |
| edit Sacwis, Susie - Biological Sister<br>123 Test Rd, Test Oh 12345 | ACTIVE                       |
| Case Members / Associated Persons / Contacts:                        | ~ OR ~ Person Search         |
|                                                                      | Close                        |

Complete Steps 1-5 to additional Family & Permanency Team Members.

**Notice:** Every time a new Family & Permanency Team Member has been added, the system automatically defaults their status to Active.

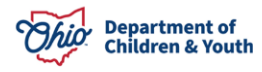

1. Click **Close** once all desired Family & Permanency Team Members has been added.

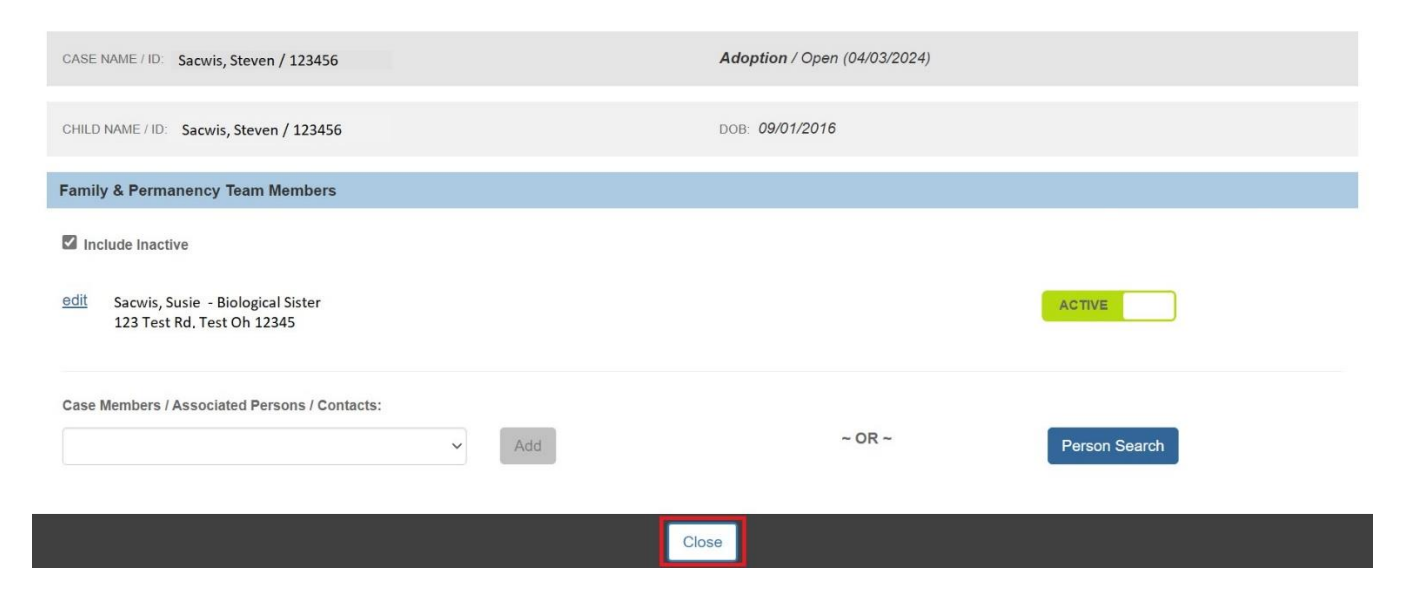

The Family & Permanency Team Summary List screen displays.

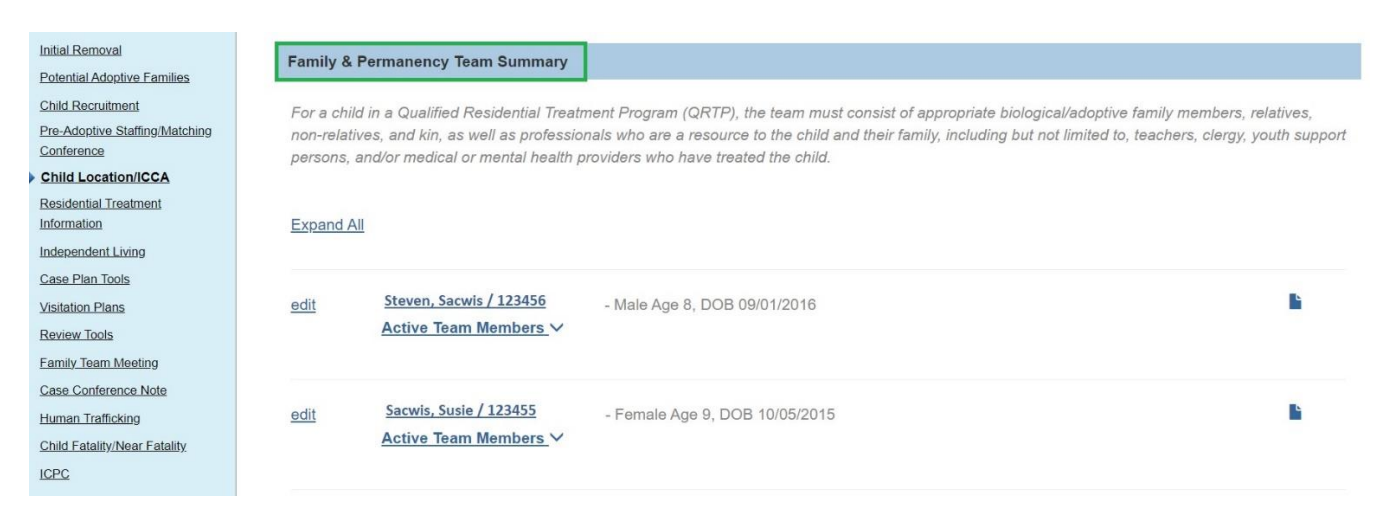

# Quick View of Family & Permanency Team Members & Updating a Permanency Team Members and Status

**Note:** Each added Family & Permanency Team Member will display as Active once added.

1. For each Case Member, click the Active Team Members drawer to expand

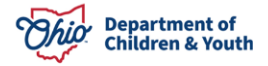

the Active Members.

2. Click edit to edit the desired youth's record.

| P LINCONTRIDUCT                      |            |                                                          |          |
|--------------------------------------|------------|----------------------------------------------------------|----------|
| Residential Treatment<br>Information | Expand All | 1                                                        |          |
| Independent Living                   |            |                                                          |          |
| Case Plan Tools                      |            |                                                          |          |
| Visitation Plans                     | tibe       | Active Team Members V                                    |          |
| Review Tools                         |            | Active realitimentities V                                |          |
| Eamily Team Meeting                  |            |                                                          |          |
| Safety Reassessment                  |            |                                                          |          |
| Reunification Assessment             | edit       | Dinkley, Velma / 14570987 - Female Age 7, DOB 01/01/2014 | <u> </u> |
| Case Conference Note                 |            | Active Team Members                                      |          |
| Child Fatality/Near Fatality         |            | No Active Team Members                                   |          |
| ICPC/ICAMA                           |            |                                                          |          |
| Adoption                             |            |                                                          |          |
| Case Closure                         |            |                                                          |          |
| Agency Case Transfer                 | edit       | Disney, Elsa / 28255719 - Female Age 11, DOB 01/01/2010  |          |
|                                      |            | Active Team Members ^                                    |          |
|                                      |            | - Old Olive Sibling                                      |          |
|                                      |            | • Oyi, Olive sibling                                     |          |
|                                      |            | Rabbit, Jessica Relative                                 |          |
|                                      |            | Dinkley, Velma Babysitter                                |          |
|                                      |            |                                                          |          |
|                                      |            |                                                          |          |
|                                      |            |                                                          |          |
|                                      | edit       | Oyl, Olive / 27766656 - Female Age 16, DOB 01/01/2005    |          |
|                                      |            | Active Team Members 🗸                                    |          |
|                                      |            |                                                          |          |

The Family & Permanency Team Members screen displays.

| Family &    | Permanency Team Filter Criteria                                                                              |       |        |               |
|-------------|----------------------------------------------------------------------------------------------------|-------|--------|---------------|
| 🗹 Include I | Inactive                                                                                                    |       |        |               |
| <u>edit</u> | Oyl, Olive - Sibling<br>6581 State Route 781 Peebles, OH 45660-9528                                          |       |        | ACTIVE        |
| edit        | Rabbit, Jessica - Relative<br>6581 State Route 781 Peebles, OH 45660-9528<br>Primary Contact (937) 690-9783  |       |        | ACTIVE        |
| edit        | Dinkley, Velma - Babysitter<br>6581 State Route 781 Peebles, OH 45660-9528<br>Primary Contact (937) 205-7287 |       |        | ACTIVE        |
| Case Memb   | vers / Associated Persons / Contacts:                                                                        | Add   | ~ OR ~ | Person Search |
|             |                                                                                                    | Close |        |               |

**Note:** The Active / Inactive buttons are toggle buttons. Click the button to change the status from Inactive to Active and vice versa.

The **Include Inactive checkbox** will be checked when accessing this page. When checked, both active and inactive status Family & Permanency Team members display in

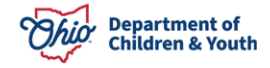

the list.

3. Click the Active / Inactive toggle to update each Family & Permanency Team Member's status as desired.

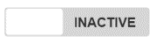

Will display when the current status of the Family & Permanency Team Member is Inactive.

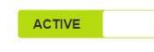

Will display when the current status of the Family & Permanency Team Member is Active.

- 4. Repeat steps in above sections to add additional Family & Permanency Team Members
- 5. Click Close.

The Family & Permanency Team Summary List screen displays.

## **Generating a Family & Permanency Team Report**

This report can be printed in two (2) versions.

- Full contact information
- Redacted personal (contact information)
- 1. Click **Report Icon** for the desired child from the Family & Permanency Team Filter Criteria page.

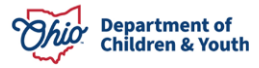

| Child Location                                          | ICCA Family & Perm                                                                                   | anency Team QRTP / CANS Requiremen                                                                                                  | nts                                                                                                    |
|---------------------------------------------------------|----------------------------------------------------------------------------------------------------|----------------------------------------------------------------------------------------------------|----------------------------------------------------------------------------------------------------|
| Family & Perma                                          | anency Team Filter Criteria                                                                          |                                                                                                    |                                                                                                    |
| Filter Results by<br>Active Case M<br>Filter            | r:<br>/lembers Under Age 22                                                                          | <ul> <li>All Active Case Members</li> </ul>                                                                                         | <ul> <li>All Active and Inactive Case Members</li> </ul>                                                                          |
| Family & Perm                                           | anency Team Summary                                                                                  |                                                                                                    |                                                                                                    |
| For a child in a<br>non-relatives, a<br>persons, and/or | Qualified Residential Treatmen<br>nd kin, as well as professional<br>r medical or mental health prov | nt Program (QRTP), the team must consist of<br>s who are a resource to the child and their fan<br>iders who have treated the child. | appropriate biological/adoptive family members, relatives,<br>nily, including but not limited to, teachers, clergy, youth support |
| Expand All                                              |                                                                                                    |                                                                                                    |                                                                                                    |
| edit Sa                                                 | acwis, Steven / 123456<br>ctive Team Members ❤                                                       | - Male Age 8, DOB 09/01/2016                                                                                                    |                                                                                                    |

### The **Document Details** grid appears.

### 1. Click the **Generate Report** button.

| Case»Workload»Reports |              |                      |                                          |      |  |  |
|-----------------------|--------------|----------------------|------------------------------------------|------|--|--|
| Document Details      |              |                      |                                          |      |  |  |
| Document Category:    |              | Document Title:      | Document Title: Family & Permanency Team |      |  |  |
| Work-Item ID:         |              | Work-Item Reference: | Sacwis, Steven                           |      |  |  |
| Task ID:              |              | Task Reference:      |                                          |      |  |  |
| Document History      |              |                      |                                          |      |  |  |
| ID                    | Date Created | Employee ID          |                                          | Name |  |  |
|                       |              |                      |                                          |      |  |  |
|                       |              |                      |                                          |      |  |  |
|                       |              |                      |                                          |      |  |  |
| Generate Report       |              |                      |                                          |      |  |  |

#### The Family & Permanency Team Member Report grid appears.

Click the Include Family & Permanency Team Member's Contact Information? Checkbox (Optional).

1. Click Generate Report button.

The report generate.

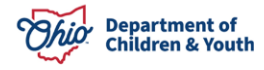

## 2. Click Save.

| Family & Permanency Team Member Report                         |  |  |  |  |  |
|----------------------------------------------------------------|--|--|--|--|--|
| Include Family & Permanency Team Member's Contact Information? |  |  |  |  |  |
| Generate Report Cancel                                         |  |  |  |  |  |

For further information, please see the following articles:

- Recording a Placement Record
- Creating an Individual Child Care Agreement
- Using Search Functionality

If you have additional questions pertaining to this Deployment Communication, please contact the <u>Customer Care Center</u>.

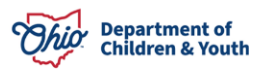